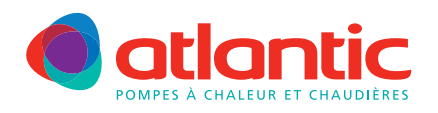

# FICHE TECHNIQUE ASSISTANCE FAD-P005

## **ACTIVATION DE 2 CENTRALES D'AMBIANCE T78**

## **Produits concernés**

| Pompe à chaleur Gamme split V1  | Référence module hydraulique | Référence kit<br>2 <sup>e</sup> circuit | Référence centrale d'ambiance T78 |
|---------------------------------|------------------------------|-----------------------------------------|-----------------------------------|
| ALFEA S5, S6, S8, S10, S13      | 023104 à 023109              | 073952                                  | 074061                            |
| ALFEA S Excellia mono 11, 14    | 023148                       |                                         |                                   |
| ALFEA S Excellia tri 11, 14, 16 | 023138                       |                                         |                                   |
| ALFEA DUO 8, 10, 13, 16         | 023100 à 023103              | 073953                                  |                                   |
| ALFEA Hybrid Duo fioul (BN) CH  | 024101, 024208               |                                         |                                   |
| ALFEA Hybrid Duo fioul (BN) V   | 024102, 024207               |                                         |                                   |

| Pompe à chaleur Gamme split V2               | Référence module hydraulique                      | Référence kit<br>2 <sup>e</sup> circuit + extension régulation | Référence centrale d'ambiance T78 |
|----------------------------------------------|---------------------------------------------------|----------------------------------------------------------------|-----------------------------------|
| ALFEA Extensa 5, 6, 8, 10                    | 023141, 023155                                    |                                                                |                                   |
| ALFEA S Excellia 5, 6, 8, 10, 13, 16         | 023116, 023117, 023118, 023650,<br>023651, 023652 | 074725+075311                                                  |                                   |
| ALFEA Excellia mono et tri                   | 023156                                            |                                                                |                                   |
| ALFEA Extensa Duo 5, 6                       | 023142 et 023158                                  |                                                                |                                   |
| ALFEA Excellia Duo                           | 023159 et 023167                                  | 074011+075311                                                  | 074061                            |
| ALFEA Extensa Duo+ 5, 6, 8, 10               | 023208, 023209, 023655, 023656                    |                                                                |                                   |
| ALFEA Hybrid Duo Gaz<br>HYNEA Hybrid Duo Gaz | 024200<br>024201                                  | 074012+075311                                                  |                                   |
| GEOLIA 5, 7, 10, 13, 17                      | 023420, 023421, 023422, 023423,<br>023424         | 074076                                                         |                                   |

## Description

La gestion de 2 circuits de chauffage par centrale d'ambiance sans fil T78 nécessite l'installation et le paramétrage du kit 2 circuits.

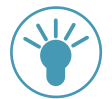

Deux fiches d'assistance sont disponibles pour aider à la configuration des kits 2 circuits : FAD-P001: ALFEA V1 FAD-P002: ALFEA V2

Cette fiche décrit l'établissement de la liaison radio et le paramétrage de deux centrales d'ambiance T78.

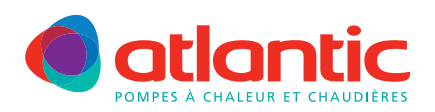

#### FICHE TECHNIQUE ASSISTANCE

#### FAD-P005

## Raccordement

### Un seul émetteur doit être raccordé au module hydraulique.

Suivant la version du T78, deux types d'émetteurs :

1. Emetteur 139106

Celui-ci est livré avec une nappe (câble plat) et son connecteur serti. Il se connecte à l'entrée X60 de la régulation.

Si l'entrée X60 est utilisée pour la communication avec la carte interface, il faut mettre en place, le nouvel émetteur 139110.

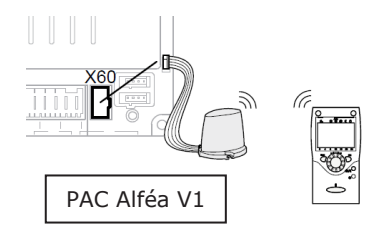

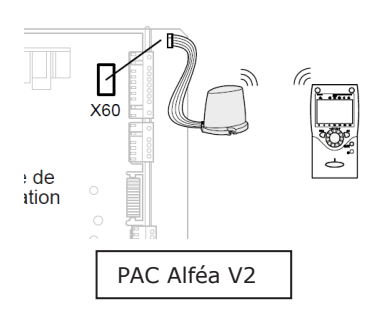

#### 2. Emetteur 139110

Celui-ci est livré sans câble, le raccordement se fait avec un câble (3 fils) entre l'émetteur et le bornier :

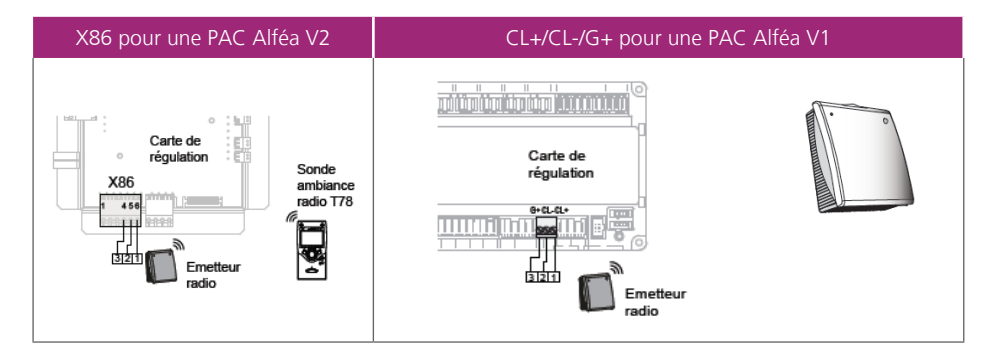

## Mise en œuvre du paramétrage des deux centrales

Il faut d'abord configurer la **zone 2**, sur la centrale d'ambiance de cette zone.

- 1. Mettre hors-tension le module hydraulique (interrupteur en façade).
- 2. Enlever les piles de la centrale.
- 3. Mettre sous-tension le module hydraulique.
- 4. Appuyer pendant 10 secondes minimum sur le bouton de l'émetteur radio, jusqu'à ce que la diode de l'émetteur radio clignote rapidement.
- 5. Sur la centrale d'ambiance, remettre les piles.
- 6. Passer dans le mode de programmation à l'aide de la touche  $\overset{\mathsf{ok}}{\mathcal{D}}$  (7).
- 7. Appuyer sur (6) pendant 3 secondes.
- 8. Tourner la molette vers la droite jusqu'à « Mise en service » puis  $\mathcal{D}$
- 9. Tourner la molette vers la droite jusqu'à « Interface utilisateur » puis  ${\cal D}$
- 10. Sélectionner la langue « Français » puis  $\mathcal{D}$

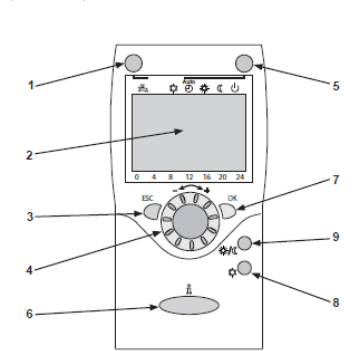

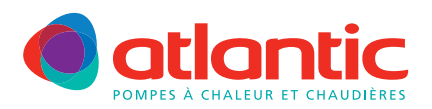

## FICHE TECHNIQUE ASSISTANCE

| ESC                                                                                                    |                                       |
|----------------------------------------------------------------------------------------------------|---------------------------------------|
| 11. Appuyer sur 🔾 (3).                                                                                                    |                                       |
| 12. Tourner la molette vers la droite jusqu'à « Radio » puis $\widehat{\mathcal{D}}$ .                                                                                                    |                                       |
| 13. Tourner la molette vers la droite jusqu'à la ligne 120 « <b>Activer</b> » puis appuyer sur $\mathcal{D}$ .                                                                                                    |                                       |
| 14. Régler sur « <b>Oui</b> » puis D.<br>L'établissement de liaison est lancé, l'affichage indique la progression de la liaison.<br>Cette opération peut durer de 2 à 120S.<br>La liaison est établie lorsque l'affichage indique « <b>appareil prêt à fonctionner</b> » et lorsque la diode de l'é | emetteur radio s'éteint.              |
| <i>En cas d'échec de liaison radio</i><br><i>a. Enlever les piles de la centrale d'ambiance.</i>                                                                                                    |                                       |
| b. Sur l'interface (afficheur) du module hydraulique, appuyer sur $\stackrel{ m ok}{ m D}$ .                                                                                                    |                                       |
| c. Appuyer sur 🖕 pendant 3 secondes.                                                                                                    |                                       |
| d. Tourner la molette jusqu'à « mise en service » puis $\stackrel{ok}{	extsf{D}}$ .                                                                                                    |                                       |
| e. Tourner la molette jusqu'à « Radio » puis D <sup>ok</sup> .                                                                                                    |                                       |
| f. Tourner la molette jusqu'à la ligne 140 « effacer tous les appareils » puis appuyer sur $\stackrel{ m ok}{ m D}$ .                                                                                                    |                                       |
| g. Régler sur « oui » puis D.                                                                                                    |                                       |
| h. Recommencer les étapes de connexion depuis l'étape 5, sur la centrale d'ambiance.                                                                                                    |                                       |
| 15. Appuyer sur $\overset{\mathbf{b}}{\frown}$ puis sur $\overset{\mathbf{b}}{\frown}$ pendant 3 secondes.                                                                                                    |                                       |
| 16. Tourner la molette jusqu'à « <b>spécialiste</b> », puis D.                                                                                                    |                                       |
| 17. Tourner la molette jusqu'à « <b>Interface utilisateur</b> », puis D.                                                                                                    |                                       |
| 18. Tourner la molette jusqu'à la <b>ligne 40</b> , sélectionner « <b>Appareil Ambiance 2</b> », puis D.                                                                                                    |                                       |
| 19. Tourner la molette jusqu'à la <b>ligne 42</b> , sélectionner « <b>circuit de chauffage 1 &amp; 2</b> », puis D <sup>°</sup> .                                                                                                    |                                       |
| 20. Appuyer sur Opour revenir à l'entrée d'accueil.<br>Il faut ensuite configurer la <b>zone 1</b> , sur la centrale d'ambiance de cette zone.                                                                                                    |                                       |
| 21. Mettre hors-tension le module hydraulique (interrupteur en façade), pendant 3 minutes.                                                                                                    | Diode Bouton                          |
| 22. Enlever les piles de la centrale.                                                                                                    |                                       |
| 23. Mettre sous-tension le module hydraulique.                                                                                                    |                                       |
| 24. Appuyer pendant 10 secondes minimum sur le bouton de l'émetteur radio, jusqu'à ce que la diode de                                                                                                    | l'émetteur radio clignote rapidement. |
| 25. Sur la centrale d'ambiance, remettre les piles.                                                                                                    |                                       |
| 26. Passer dans le mode de programmation à l'aide de la touche $\overset{\circ}{\mathcal{D}}$ (7).                                                                                                    |                                       |
| 27. Appuyer sur (6) pendant 3 secondes.                                                                                                    |                                       |
| 28. Tourner la molette vers la droite jusqu'à « Mise en service » puis D.                                                                                                    | 1                                     |
| 29. Tourner la molette vers la droite jusqu'à « Interface utilisateur » puis $\hat{\mathcal{D}}$ .                                                                                                    | 2                                     |
| 30. Sélectionner la langue « Français » puis D.                                                                                                    | 3                                     |
| 31. Appuyer sur (3).                                                                                                    |                                       |
| 32. Tourner la molette vers la droite jusqu'à « Radio » puis $\overset{\sim}{\mathcal{D}}$ .                                                                                                    |                                       |
| 33. Tourner la molette vers la droite jusqu'à la ligne 120 « Activer » puis appuyer sur $\stackrel{\smile}{	extsf{D}}$ .                                                                                                    |                                       |

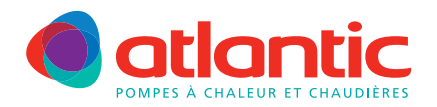

#### FICHE TECHNIQUE ASSISTANCE

34. Régler sur « Oui » puis L'établissement de liaison est lancé, l'affichage indique la progression de la liaison. Cette opération peut durer de 2 à 120S. La liaison est établie lorsque l'affichage indique « appareil prêt à fonctionner » et lorsque la diode de l'émetteur radio s'éteint. En cas d'échec de liaison radio a. Enlever les piles de la centrale d'ambiance. b. Sur l'interface (afficheur) du module hydraulique, appuyer sur  $\mathcal{D}$ c. Appuyer sur ዕ pendant 3 secondes. d. Tourner la molette jusqu'à « mise en service » puis  $\tilde{\mathcal{D}}$ e. Tourner la molette jusqu'à « Radio » puis  $\mathcal{D}$ f. Tourner la molette jusqu'à la ligne 140 « effacer tous les appareils » puis appuyer sur  $\tilde{\mathcal{D}}$ g. Régler sur « oui » puis D h. Recommencer les étapes de connexion depuis l'étape 5, sur la centrale d'ambiance. 35. Appuyer sur  $\overset{\circ\kappa}{D}$  puis sur  $\overset{\$}{\longrightarrow}$  pendant 3 secondes. 36. Tourner la molette jusqu'à « spécialiste », puis  $\mathcal{D}$ 37. Tourner la molette jusqu'à « Interface utilisateur », puis  $\mathcal{D}$ 38. Tourner la molette jusqu'à la ligne 40, sélectionner « Appareil Ambiance 1 », puis  $\tilde{\mathcal{D}}$ 39. Tourner la molette jusqu'à la ligne 42, sélectionner « circuit de chauffage 1 », puis D 40. Appuyer surr Opour revenir à l'entrée d'accueil.

## Exploitation indépendante de deux zones de chauffage

Sur l'interface du module hydraulique, l'exploitation des circuits de chauffage doit être réglée sur « indépendant ».

Appuyer une fois sur  ${\cal D}$  : menu « heure et date » s'affiche

Appuyer sur Opendant 3 secondes :menu « Utilisateur final » s'affiche.

Tourner la molette vers la droite jusqu'à « **Spécialiste** » puis D Sur l'afficheur, menu « Heure et date » s'affiche. Tourner la molette vers la droite jusqu'à « **Interface utilisateur** » puis D La ligne 20 s'affiche.

Tourner la molette jusqu'à la ligne **44 (exploitation CC2)**, puis appuyer sur  $\stackrel{\mathsf{ok}}{\overset{\mathsf{ok}}{\overset{\mathsf{pour valider}}}$ Le paramètre « commun avec CC1 » s'affiche Tourner la molette vers la droite pour afficher « **Indépendant** », puis appuyer sur  $\stackrel{\mathsf{ok}}{\overset{\mathsf{pour valider}}}$ 

Appuyer deux fois sur  $\bigcirc$  pour retourner à l'écran d'accueil.

) Se référer à la fiche FAD-P004 pour sélectionner les régimes de chauffage en indépendant.

Pour tout complément d'information, vous pouvez contacter notre service technique au 03 51 42 70 42

## www.atlantic-pac-chaudieres.fr

#### Assistance technique et garanties

Aide à l'installation, au dépannage, pièces détachées, garanties... Tél. 03 51 42 70 42 - Fax. 03 28 50 21 94

contact.satcsic@groupe-atlantic.com

#### 4/4 **Otlantic**

#### Pièces détachées et garanties

Sélection et commande de pièces détachées 24h/24 et 7j/7 Aide au diagnostic de panne et gestion de la garantie en ligne

http://atlantic.plateforme-services.com